## Step by Step Payment process for the Government Security Office (GSO) – Ministry of Internal Affairs

- 1. Navigate to any browser of your choice eg Chrome, Firefox, Microsoft Edge among others.
- 2. Type OR Input https://ura.go.ug/en/

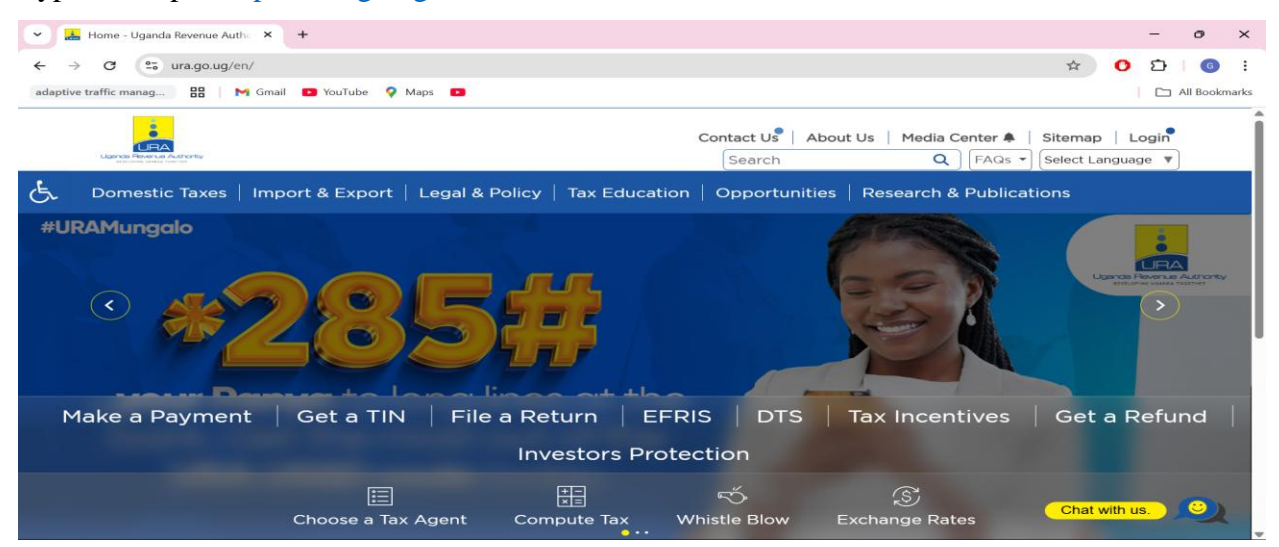

3. Select or Click Make a Payment

| Make a Payment - Uganda Reve 🗙 🕂                    |                             |                           | - 0                             |
|-----------------------------------------------------|-----------------------------|---------------------------|---------------------------------|
| → C ura.go.ug/en/domestic-taxes/make-a-payment/     |                             |                           | 🖈 🖸 🖸 🛛 💿                       |
| aptive traffic manag 🔡 🛛 M Gmail 💶 YouTube 🌻 Maps 💶 |                             |                           | C All Bookm                     |
| 1                                                   | Contact                     | Lie About Lis Media Co    | ntar 🛔 Sitaman 🛛 Login          |
| Libertele Haven a Auditority                        | Sear                        | rch Q                     | FAQs Select Language            |
|                                                     |                             |                           |                                 |
| Domestic Taxes Import & Export   Legal & Po         | licy   Tax Education   Oppo | ortunities   Research & I | Publications                    |
| Home > Domestic Taxes > Make A Payment              |                             |                           |                                 |
| Germania a Devenant KBack                           |                             |                           |                                 |
| Slip                                                |                             |                           |                                 |
| Generate a Pay                                      | nent Slip                   |                           |                                 |
| Print a Payment Slip                                |                             |                           | Il sussessed des des la suls su |
| Pay with VISA or Master guote on Mobile Money when  | making a payment.           | ation number (PRN) you wi | in present to the bank or       |
| Card                                                |                             |                           |                                 |
| Reactivate Expired PRN                              | nent                        |                           | 🛱 Print 🚍 PDF 🖂 Email           |
| Generate Payment Slip                               |                             |                           |                                 |
| for Park User Fees                                  |                             |                           |                                 |
| Print Income Tax                                    |                             |                           |                                 |
| Certificate                                         |                             |                           |                                 |
| View Payment Status                                 |                             |                           |                                 |
| Terr rayment outco                                  |                             |                           | Chat with us.                   |
| Dainsk TIMI Cash smith and                          |                             |                           |                                 |

4. Select or Click > Click here to register a payment

| + -> C 😘 ura.go.ug/en/domestic-taxes/make-a-payment/generate-a-payment-slip/                                     |
|----------------------------------------------------------------------------------------------------|
| adaptive traffic manag 🔠 M Gmail 🖸 YouTube 💡 Maps 🖸                                                              |
| Contact Us   About Us   Media Center 🌲   Sitemap   Login<br>Search Q FAQs V                                      |
| للجي Domestic Taxes   Import & Export   Legal & Policy   Tax Education   Opportunities   Research & Publications |
| (Back) Home > Domestic Taxes > Make A Payment > Payment Registration                                             |
| Payment Type                                                                                                    |
| Select Payment Type* DT                                                                                          |
| Tax Head                                                                                                    |
| O NTR                                                                                                    |
| <ul> <li>Tax Type(For IT,VAT,Excise,With holding,Gaming Tax etc)</li> </ul>                                      |
| O Other NTR                                                                                                    |
| Taxpayer Details                                                                                                 |
| NIN/BRN TIN*                                                                                                    |
| Taxpayer Name *     District/City*    Select                                                                     |
| Period Selection                                                                                                 |
| O Period Before July 2021      O Period After July 2021                                                          |
| Basis of Payment                                                                                                 |
| Return     Assessment     Audit     Account Payment     O     Account Payment     O     Chat with us.            |

## 5. Select or Click > other NTR

| ✓ ♣ Payment Registration   Payment × + |                                                                     |                                           |                                                   | - 0 >                  |
|----------------------------------------|---------------------------------------------------------------------|-------------------------------------------|---------------------------------------------------|------------------------|
| ← → C 😋 ura.go.ug/en/domestic-         | taxes/make-a-payment/generate-a-payme                               | ent-slip/                                 | \$                                                | O 🖸 🛛 😡                |
| adaptive traffic manag 🔡 M Gmail 🕨     | YouTube 💡 Maps 🕨                                                    |                                           |                                                   | All Bookmar            |
|                                        |                                                                     | Contact Us   About                        | Us   Media Center 🌲   Sitema<br>Q FAQs 🔹 Select I | p   Login<br>anguage V |
| ل<br>Domestic Taxes   Import           | & Export   Legal & Policy                                           | Tax Education   Opportunities             | Research & Publications                           |                        |
| Back Home > Domestic Ta                | xes > Make A Payment > Payme                                        | nt Registration                           |                                                   |                        |
|                                        |                                                                     | Payment Typo                              |                                                   | _                      |
| Select Payr                            | nent Type*                                                          | rayment type                              |                                                   |                        |
|                                        |                                                                     | Tax Head                                  |                                                   |                        |
|                                        | <ul> <li>NTR</li> <li>Tax Type(For I'</li> <li>Other NTR</li> </ul> | T,VAT,Excise,With holding,Gaming Tax etc) |                                                   |                        |
|                                        |                                                                     | Taxpayer Details                          |                                                   |                        |
| NIN/BRN                                |                                                                     | TIN                                       |                                                   |                        |
| Taxpayer Name *                        |                                                                     | District/City*                            | Select                                            |                        |
| County/Municipality*                   | Select                                                              | Sub county / Town<br>Council/Division*    | Select                                            |                        |
| Parish*                                | Select                                                              | Village*                                  | Select                                            |                        |
| Email Id                               |                                                                     |                                           | Chat                                              | with us.               |
|                                        | Detai                                                               | Is of Other NTP Payments                  |                                                   |                        |

Please fill in details as required, then scroll down

6. Select or Click Ministry of Internal Affairs under Ministry/Department/Agency drop down

| ive traffic manag 🔡 🕅 Gmail | 🗈 YouTube 💡 Maps 🗈           |                                        |                         |  |
|-----------------------------|------------------------------|----------------------------------------|-------------------------|--|
| Domestic Taxes   Impo       | rt & Export   Legal & Policy | Tax Education   Opportunities          | Research & Publications |  |
|                             |                              | Taxpayer Details                       |                         |  |
| NIN/BRN                     |                              | TIN                                    |                         |  |
| Taxpayer Name *             |                              | District/City*                         | Select                  |  |
| County/Municipality*        | Select                       | Sub county / Town<br>Council/Division* | Select                  |  |
| Parish*                     | Select                       | Village*                               | Select                  |  |
| Email Id                    |                              |                                        |                         |  |
|                             | Det                          | tails of Other NTR Payments            |                         |  |
| Ministry/Department/Agency  |                              | MINISTRY OF INTERNAL AFF.              | ×                       |  |
| TAX HEAD NAME               |                              | Select                                 |                         |  |
|                             | Reference Number             | Amount *                               |                         |  |
|                             | Assessment Date              |                                        |                         |  |
| 17/04/2                     | 025                          |                                        |                         |  |
|                             |                              |                                        |                         |  |

7. Select or Click Government Security Office under the TAX HEAD NAME drop down

|                              |                 |                                        | Research & Publications | 5 |
|------------------------------|-----------------|----------------------------------------|-------------------------|---|
|                              |                 | Taxpayer Details                       |                         |   |
| NIN/BRN                      |                 | TIN                                    |                         |   |
| Taxpayer Name *              |                 | District/City*                         | Select                  |   |
| County/Municipality*         | Select          | Sub county / Town<br>Council/Division* | Select                  |   |
| Parish*                      | Select          | Village*                               | Select                  |   |
| Email Id                     |                 |                                        |                         |   |
|                              | De              | tails of Other NTR Payments            |                         |   |
| Ministry/Department/Agency * |                 | MINISTRY OF INTERNAL AFF.              |                         |   |
| TAX HEAD NAME                |                 | GOVERNMENT SECURITY DE                 | ×                       |   |
| TAX HEAD                     |                 | Select                                 |                         |   |
| A                            | eference Number | Amount *                               |                         |   |
|                              |                 |                                        |                         |   |
|                              | Assessment Date |                                        |                         |   |

8. Select or Click the item you are going to pay for under the TAX HEAD and scroll down

| <ul> <li>Payment Registration   Payme</li> </ul> | nt × +                         |                            | Select                                                     |        |          | -   | 0        | ×     |
|--------------------------------------------------|--------------------------------|----------------------------|------------------------------------------------------------|--------|----------|-----|----------|-------|
|                                                  |                                |                            | Application for an export permit                           |        | 100      |     | -        |       |
| ← → C <sup>c</sup> ura.go.ug/e                   | n/domestic-taxes/make-a-paymen | t/generate-a-payment-slip/ | Application for an import permit                           | \$     | 0        | Ð   | G        | :     |
| adaptive traffic manag                           | 🛉 Gmail 卫 YouTube 💡 Maps       | 0                          | Application for blasting certificate                       |        |          |     | l Bookn  | narks |
|                                                  |                                |                            | Application for dealers licence                            |        |          |     |          | -     |
| Domestic Taxes                                   | Import & Export   Lec          | al & Policy   Tax Edu      | Application for permit to blast                            | ions   |          |     |          |       |
|                                                  |                                |                            | Application for recognition of foreign blasting certificat | e      |          |     |          |       |
|                                                  |                                | Taxpayer                   | Application for transport permit                           |        |          |     |          |       |
| NIN/BRN                                          |                                |                            | Application to establish an explosives factory             |        |          |     |          |       |
| Taxpayer Name *                                  |                                |                            | Application to manufacture explosives                      |        |          |     |          |       |
|                                                  |                                |                            | Application to operate explosives magazine                 |        |          |     |          |       |
| County/Municipality*                             | Select                         |                            | Blasting certificate                                       |        |          |     |          |       |
| Parish*                                          | Select                         |                            | Blasting certificates for non-citizens                     |        |          |     |          |       |
| Email Id                                         |                                |                            | Blasting permit                                            |        |          |     |          |       |
| Linairia                                         |                                |                            | Grant of an export permit                                  |        |          |     |          |       |
|                                                  |                                | Details of Other           | Grant of an import permit                                  |        |          |     |          |       |
| Ministry/Department,                             | Agency *                       |                            | Grant of dealers licence                                   |        |          |     |          |       |
|                                                  |                                |                            | Grant of transport permit                                  |        |          |     |          |       |
| TAX HEAD NAME                                    |                                |                            | Licence to establish an explosives factor                  | -      |          |     |          |       |
| TAX HEAD                                         |                                |                            | Select                                                     |        |          |     |          |       |
|                                                  | Reference Number               |                            | Amount *                                                   |        |          |     |          |       |
|                                                  | Assessment Date                |                            |                                                            |        |          |     |          |       |
|                                                  | 17/04/2025                     |                            |                                                            |        |          |     |          |       |
|                                                  |                                |                            |                                                            | Chat v | with us. | - 5 | <u>)</u> |       |

Please Scroll down and fill in other details as required

9. Select or Click Accept and Register button at the bottom

| tive traffic manag        | 🔠 🛛 M Gmail 🕒 YouTu                                      | ibe 💡 Maps 🖪                          |                             |                           |                                   |           |    | All Book |
|---------------------------|----------------------------------------------------------|---------------------------------------|-----------------------------|---------------------------|-----------------------------------|-----------|----|----------|
| Domestic <sup>-</sup>     | 「axes   Import & E>                                      | port   Legal & Poli                   | cy   Tax Education          | Opportunities             | Research & Publications           |           |    |          |
|                           |                                                          |                                       |                             |                           |                                   |           |    |          |
|                           | Type of ID Proo                                          | f (Provide from the list ai           | Identification Detai        | S                         | Identity Number                   |           |    |          |
|                           | Type of 10 1100                                          | Select-                               |                             |                           | identity Humber                   |           |    |          |
|                           |                                                          |                                       | Payment Methods             | 8.1                       |                                   |           |    |          |
| Select how                | yould you like to complet                                | e this payment                        |                             |                           |                                   |           |    |          |
| O Online                  | Payment Options (VISA                                    | , MasterCard, American E              | xpress, Union Pay, Mobile   | Money)                    |                                   |           |    |          |
| O Paym                    | ent Transfer Instructions (                              | (EFT, RTGS and Swift)                 |                             |                           |                                   |           |    |          |
| Other                     | Payment Options (Cash,                                   | Cheque, Mobile Money, D               | emand draft, Point of Sal   | e)                        |                                   |           |    |          |
| Click here to             | view List of Banks autho                                 | rized to collect URA Payr             | ments                       |                           |                                   |           |    |          |
| Enter text fr             | om Given the image*                                      | Letters are case sensit               | C                           |                           |                                   |           |    |          |
| Fields marke              | d with <sup>*</sup> are mandatory                        |                                       |                             |                           |                                   |           |    |          |
| Declaration processing of | I declare that the inform<br>r rejection of this applica | ation given on this applic<br>ition . | ation is true and correct a | ind that failure to provi | de correct information may result | in delaye | ed |          |
|                           |                                                          |                                       |                             |                           |                                   |           |    |          |

A payment Slip with a PRN or Ref No will be displayed and it shall await your payment.

Please make sure to make the payment and its advisable to process a receipt as proof of payment.

For Any inquiries please call +256 784 698 993